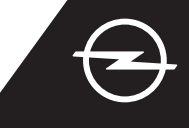

### ACTIVEREN VAN SERVICE VOLTOOIEN

Activeer de service e-Remote Control in de OpelConnect Store en profiteer van het beheren van het opladen van de auto en het voorverwarmen van het interieur via de myOpel-app op uw smartphone. Ga na het ontvangen van de e-mail met de bevestiging van het activeren van de services als volgt te werk om de service volledig te activeren en deze aan uw auto te koppelen.

Ocontroleer of de myOpel-app op uw smart apparaat is geïnstalleerd en of u bent aangemeld. De activeringsprocedure bestaat uit drie stappen waarvoor een stabiele internetverbinding vereist is.

Selecteer in de myOpel-app de service e-Remote Control en accepteer de gebruiksvoorwaarden.

| An association course in<br>3 steps                                                                                                    |  |  |  |
|----------------------------------------------------------------------------------------------------|--|--|--|
| The first two steps will take about 5 minutes. The<br>third step will be brief and will run in your vehicle.<br>You con interrupt the activation at any time and<br>resume later. |  |  |  |
| Trusted phone number                                                                                                    |  |  |  |
| Registering a smartphone                                                                                                    |  |  |  |
| Key identification (to be done in the vehicle)                                                                                                    |  |  |  |
| Ihore read and accept the terms of use                                                                                                    |  |  |  |

3 Tik om naar de eerste stap te gaan op de gele knop.

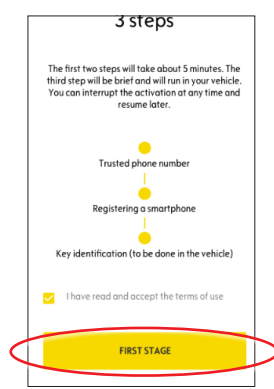

#### I. EEN BETROUWBAAR TELEFOONNUMMER VASTLEGGEN

Tik om het betrouwbare telefoonnummer vast te leggen nogmaals op de gele knop.

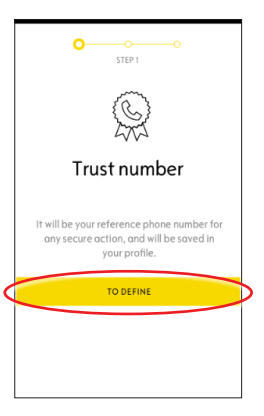

2 Selecteer uw land, voer uw telefoonnummer in via het toetsenblok en bevestig met de gele knop.

U ontvangt een sms met een verificatiecode.

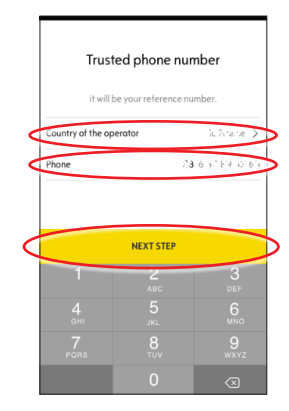

3 Voer wanneer u de sms met de verificatiecode ontvangt de code in en tik op VALIDEREN.

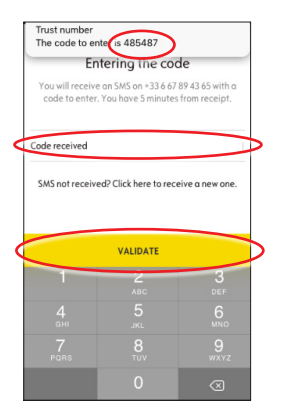

Uw betrouwbare nummer is vastgelegd en gecertificeerd. Uw telefoonnummer is nu aan uw account gekoppeld.

Tik voor stap twee op VERDER.

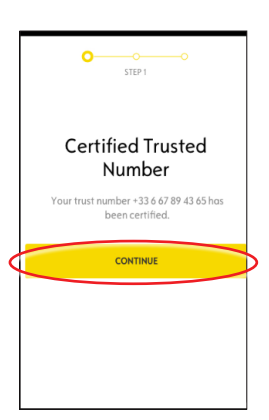

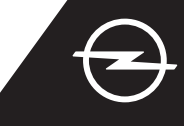

#### II. HET SMART APPARAAT REGISTREREN

① Controleer of de myOpel-app op uw smart apparaat is geïnstalleerd en of u bent aangemeld. Voor de activeringsprocedure is een stabiele internetverbinding vereist.

2 Tik op de gele knop om een smartphone te registreren. U ontvangt een sms met een verificatiecode.

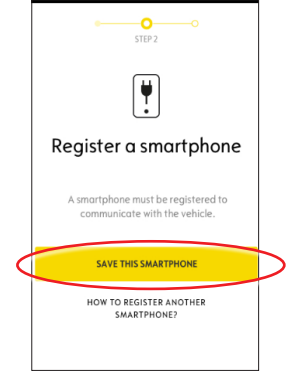

(3) Voer wanneer u de sms met de verificatiecode ontvangt de code binnen 30 minuten in. Blader vervolgens omlaag om ...

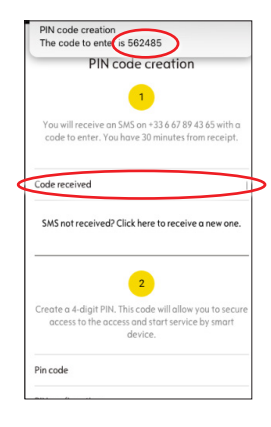

(4) ... een 4-cijferige pincode aan te maken. Bevestig de code door deze opnieuw in te voeren en tik op VOLGENDE STAP.

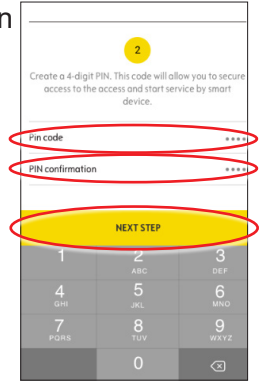

5 De registratie van uw betrouwbare nummer is voltooid.

Uw telefoonnummer en uw smart apparaat zijn nu gekoppeld aan uw account.

Tik voor stap drie op VERDER.

|   | oO<br>STEP 2                                  |   |
|---|-----------------------------------------------|---|
|   | Smartphone registered                         |   |
|   | You can use the vehicle with this smartphone. |   |
| < | CONTINUE                                      | ŀ |
|   |                                               |   |

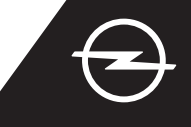

#### III. DE AUTOSLEUTEL REGISTEREN

(1) Ga na of de eerdere stappen met succes zijn doorlopen en houd de fysieke autosleutel bij de hand. Voor het activeren moet er een stabiele internetverbinding voor zowel het smart apparaat als het infotainmentsysteem van de auto zijn.

De instellingen voor gegevensprivacy moeten zijn ingesteld op PRIVACY UIT.

Betreed de auto met de autosleutel en tik op de gele knop op het smart apparaat om de sleutel te identificeren. Volg daarna de instructies op uw smart apparaat op, schakel naar het volgende met > rechtsonder op het display.

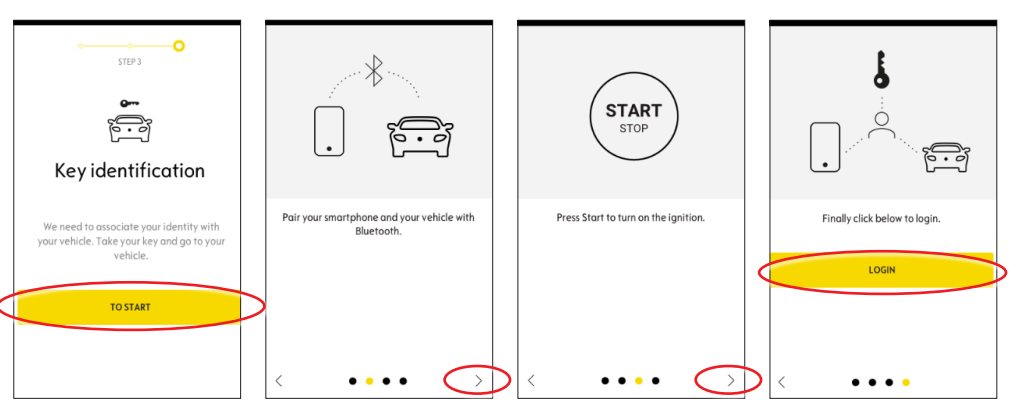

 U hebt de autosleutel geïdentificeerd.
Uw smart apparaat is nu verbonden met de auto.
Tik op Verder om de gegevensdownload die nodig is voor een goede werking van de service te starten.

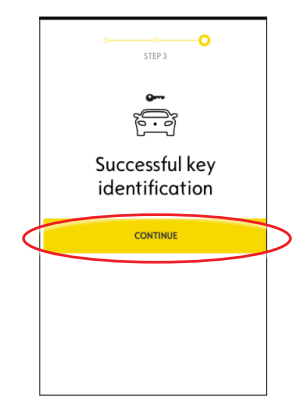

De gegevensdownload en de installatie starten automatisch. De auto moet wellicht enkele keren opnieuw worden gestart - volg de instructies in de app op. Zorg voor een stabiele internetverbinding tijdens de gegevensdownload.

### Installation of the service in the vehicle

Software related to the service will be downloaded and installed automatically in your vehicle. For this you have to start and let the vehicle go twice for about ten minutes. Be sure to place it in an area with a proper mobile internet coverage. At the third start the service should be usable, if it is not the case continue. In case of problems contact us.

CONTACT US

5 Start de auto en laat deze gedurende ongeveer tien minuten werken om de gegevens te downloaden. Schakel de auto gedurende ongeveer twee minuten uit.

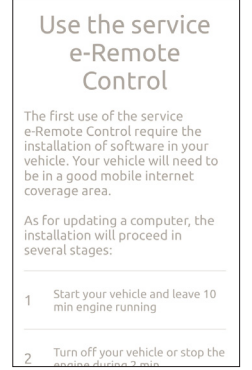

6 Start de auto en laat deze gedurende ongeveer tien minuten werken om de installatie uit te voeren.

Schakel de auto gedurende ongeveer twee minuten uit. Herhaal deze procedure voor eventuele updates.

De app meldt u wanneer het installeren van de service is voltooid.

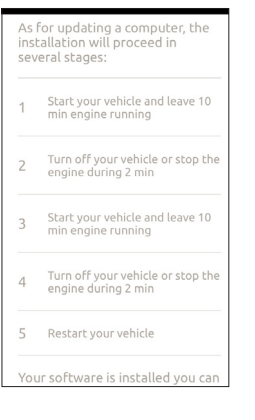

De service e-Remote Control is nu gereed voor gebruik in de myOpel-app die met de auto is verbonden. Nieuwe gebruikers - volg de instructies op de volgende pagina op.

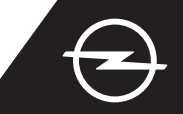

#### GEBRUIK

Beheer het opladen van de auto of het voorverwarmen van het interieur van de auto via de myOpel-app op uw smartphone.

Ga na of het activeren is voltooid. Er moet voldoende netwerkdekking voor zowel het smart apparaat als het infotainmentsysteem van de auto zijn.

#### **OPLADEN VAN DE AUTO BEHEREN**

Ga naar het scherm
e-Remote Control in de
myOpel-app en tik op > naast
OPLADEN.

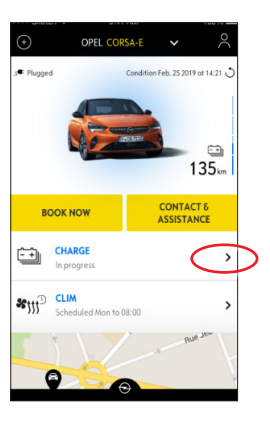

2 U kunt nu kiezen voor onmiddellijk opladen door de knop naar links te zetten of ...

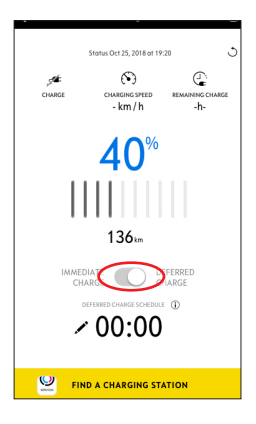

... u kunt een starttijd voor het opladen van de hoogspanningsaccu programmeren.

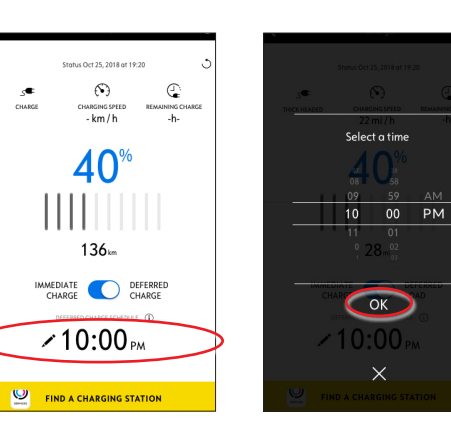

#### VOORVERWARMEN PROGRAMMEREN

Ga naar het scherm
e-Remote Control in de
myOpel-app en tik op > naast
CLIM.

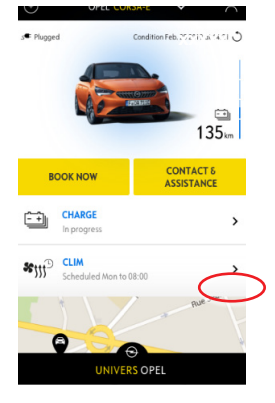

2 Kiezen tussen onmiddellijk voorverwarmen of programmeren van een tijdschema.

|   | alau 04212140an1970 | 3         |
|---|---------------------|-----------|
| < | START NOW           | $\supset$ |
|   | OR                  |           |
| < | PROGRAM CLIM        | $\supset$ |
|   |                     |           |

U kunt nu het opladen van de accu en het voorverwarmen beheren via de myOpel-app. Voorts kunt u de accustatus en de geschatte actieradius extern controleren.